## PAIEMENT D'UNE FACTURE EN LIGNE

Vous recevez un mail dès qu'une facture est disponible pour paiement sur le portail famille.

- 1. Se connecter sur le portail familles (cf. voir page 1)
- 2. Cliquez sur le menu « Factures de la famille »

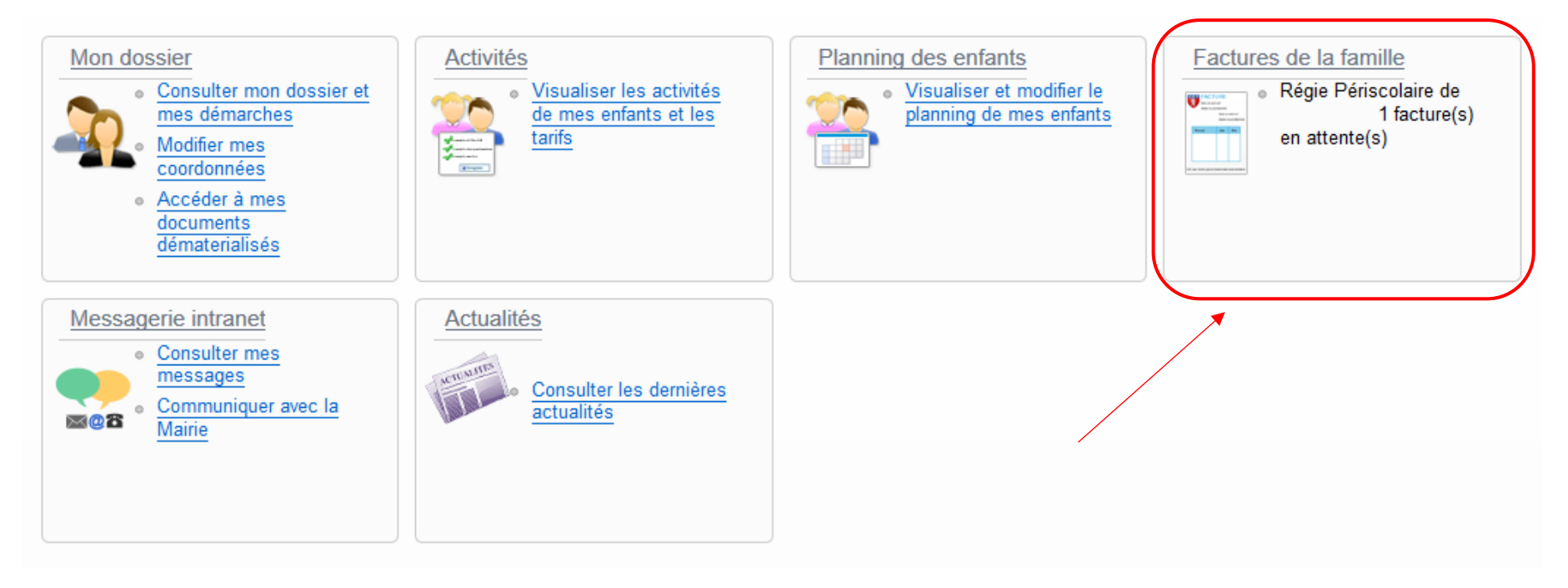

## 3. Sélectionner la ou les factures à payer, puis cliquer sur « Etape suivante »

| ۲ |
|---|
|   |
|   |
|   |
|   |

## 4. Confirmer en cliquant sur « Payer »

|                  | PAYER MES FACTURES                                                                                            |                             |                   |       |                                           |  |
|------------------|----------------------------------------------------------------------------------------------------|-----------------------------|-------------------|-------|-------------------------------------------|--|
|                  | En cliquant sur le bouton "Payer" vous allez être redirigé vers le site sécurisé de notre partenaire bancaire |                             |                   |       |                                           |  |
|                  | Etape 1 🖌                                                                                                    | Etape 2                     | Etape 3           |       |                                           |  |
|                  | Mes factures                                                                                                  | Mon récapitulatif           | Mon paiement      |       |                                           |  |
|                  | -                                                                                                    |                             |                   |       |                                           |  |
| Payer            | Factures sélection                                                                                            | inées                       |                   |       |                                           |  |
| Historique       |                                                                                                    |                             |                   |       |                                           |  |
| Mes prélèvements | × Supprimer 01/09                                                                                             | 2019 - Facture QUI 19091570 | 1 A payer :8.10 € |       | *                                         |  |
| · ·              |                                                                                                    |                             |                   |       | 1 facture pour un montant total de 8.10 € |  |
|                  |                                                                                                    |                             | Defense           |       |                                           |  |
|                  |                                                                                                    |                             | Retour            | Payer |                                           |  |

5. Vous arrivez sur la page de paiement, il faut cliquer sur « Payer par carte bancaire »

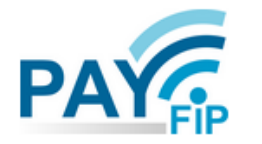

La solution de paiement de la Direction Générale des Finances Publiques

> Participer à une enquête de satisfaction

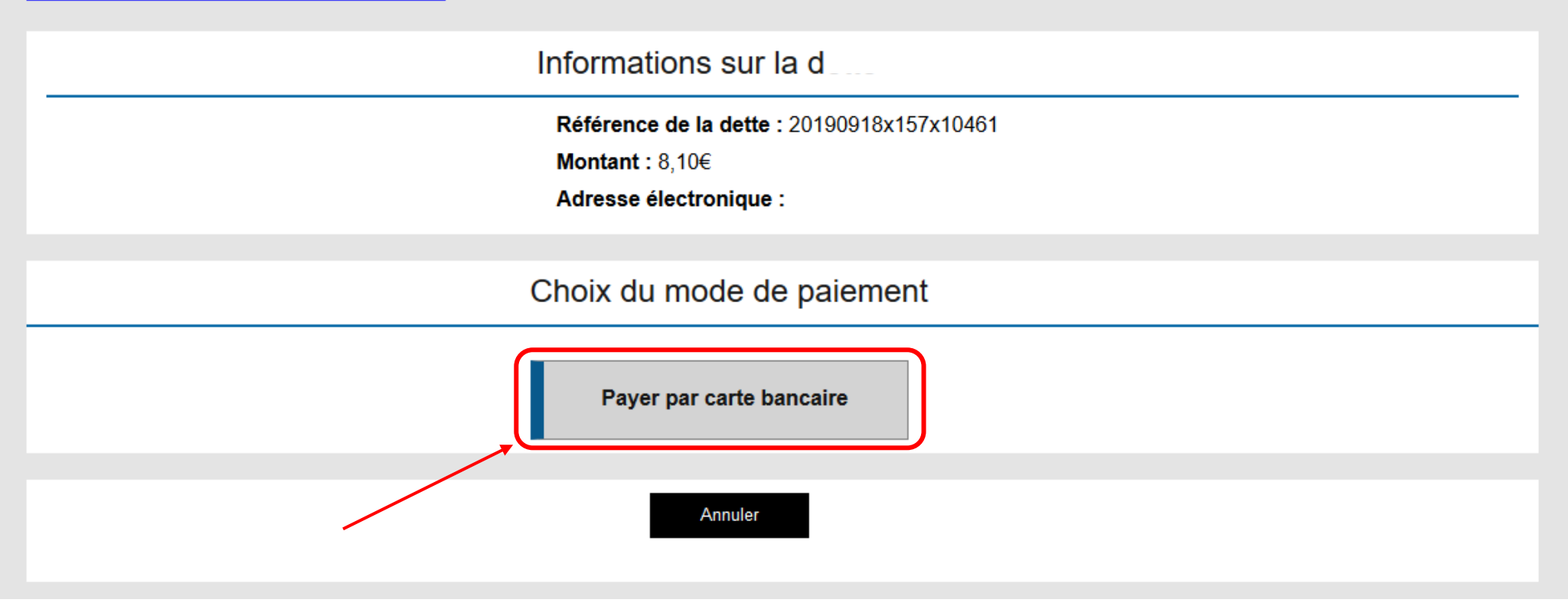

6. Dans cette fenêtre vous devez renseigner vos coordonnées bancaires et cliquez sur « VALIDER ».

| Collectivité: CANTINE GARDERIE<br>Montant de la transaction : 8,10 € |                                                    |      |
|----------------------------------------------------------------------|----------------------------------------------------|------|
| Détails de la transaction                                            | Informations de la carte                           | VISA |
| Référence de la transaction :<br>PAYFIP000000001241772               | Veuillez saisir les informations de votre paiement |      |
| Référence commande :<br>20190918x157x10461                           | Numéro de carte :                                  |      |
| Comptable :<br>CANTINE GARDERIE                                      | Date d'expiration :                                |      |
| Identifiant du commerçant :<br>228000545080001                       | Mois : 01 🗸 Année : 2019 🗸                         |      |
| E-mail :                                                             | Cryptogramme visuel :                              |      |
|                                                                      |                                                    |      |

Après la validation de la saisie des coordonnées de la carte bancaire, certaines banques peuvent demander une confirmation de la transaction en envoyant un code par SMS au porteur de la carte, code qu'il faut ensuite renseigner sur la page du portail pour terminer le paiement.

SecureCode.

Sans ce code, le paiement ne sera pas effectif et la facture ne sera pas payée.